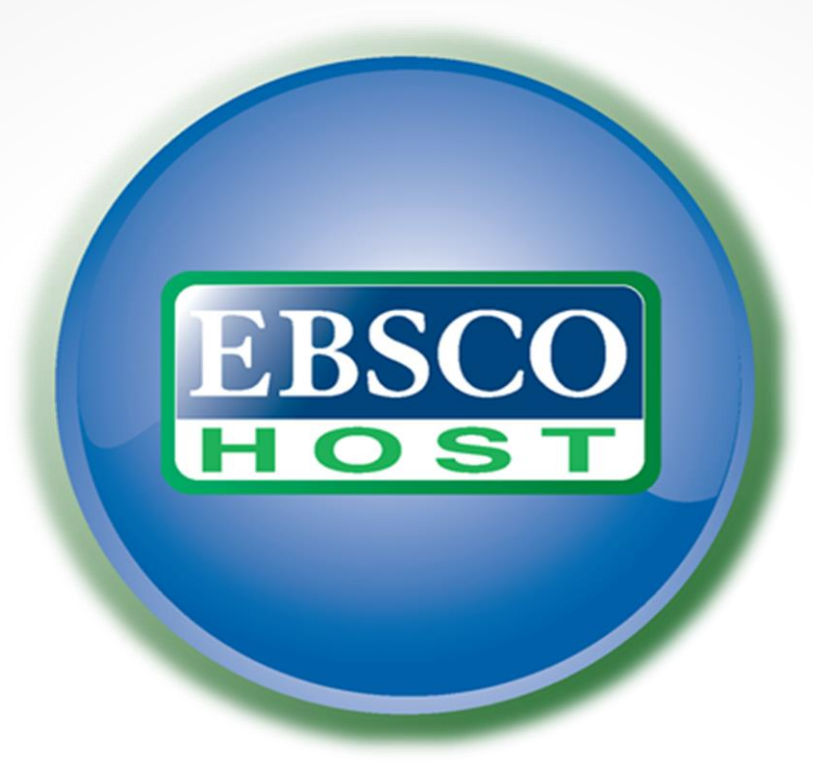

# Instruction

#### There are several steps to finding the desired Scientific article. First of all, you need to enter the university website www.eu.edu.ge. In the part of the library, you will find "Mental bases"

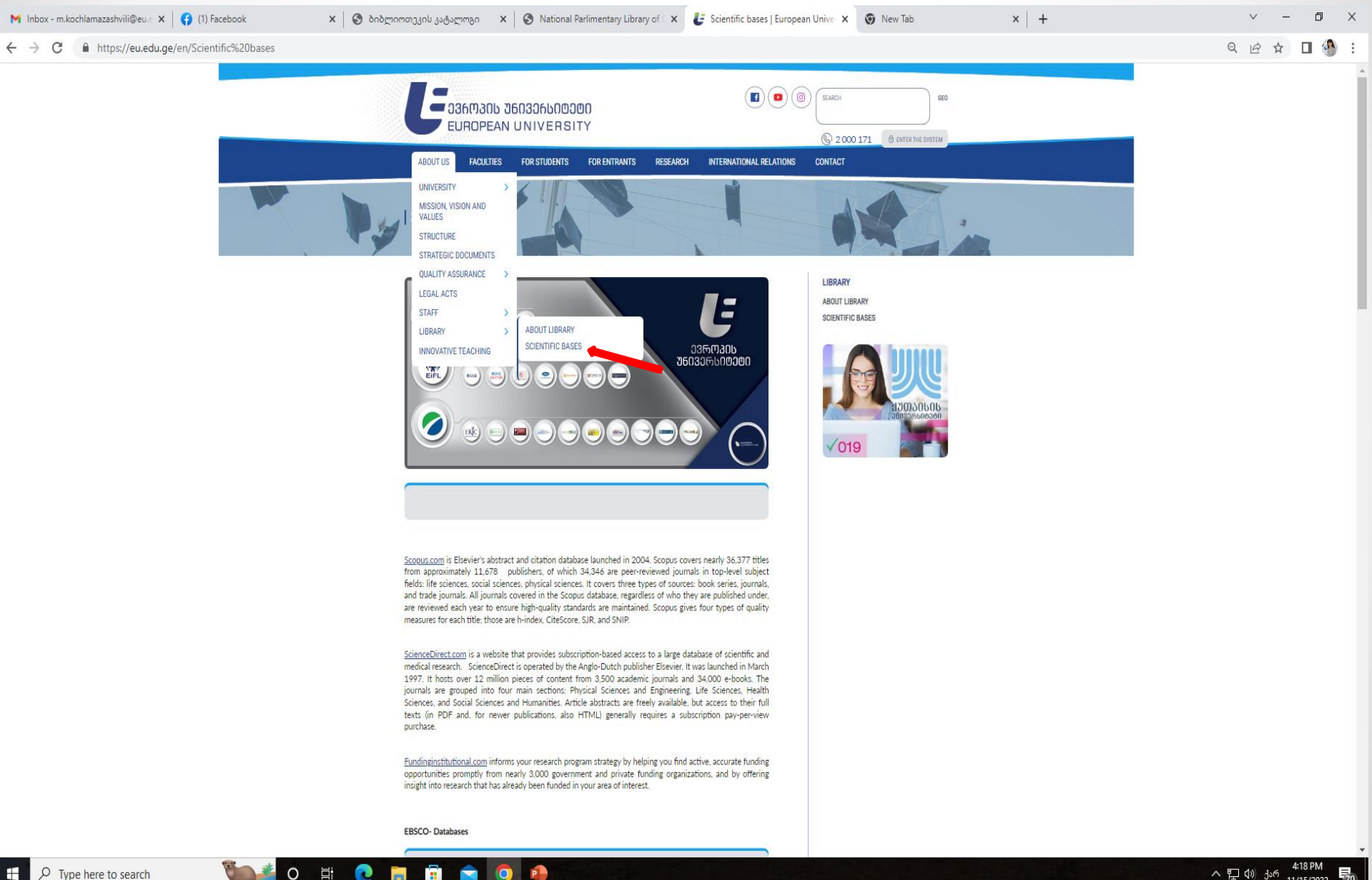

O Type here to search 0 

### **EBSCO** databases can be used as in university campuses, as well as from other locations.

First of all, you need to open the web site, the address of which is:

www.search.ebscohost.com

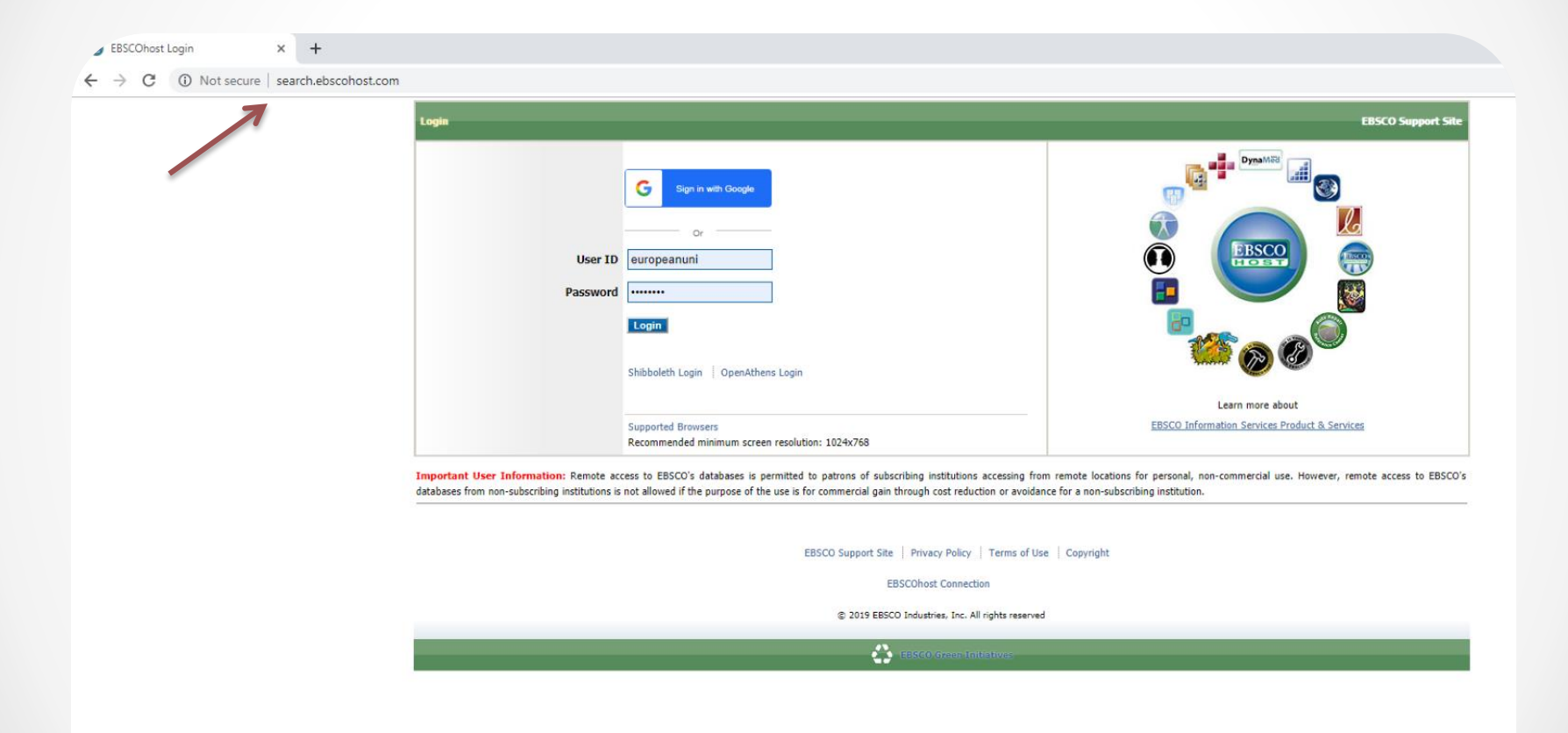

### For access to the **EBSCO** base from houses or other areas you need to identify.

For this, you must enter the identification information in the relevant fields:

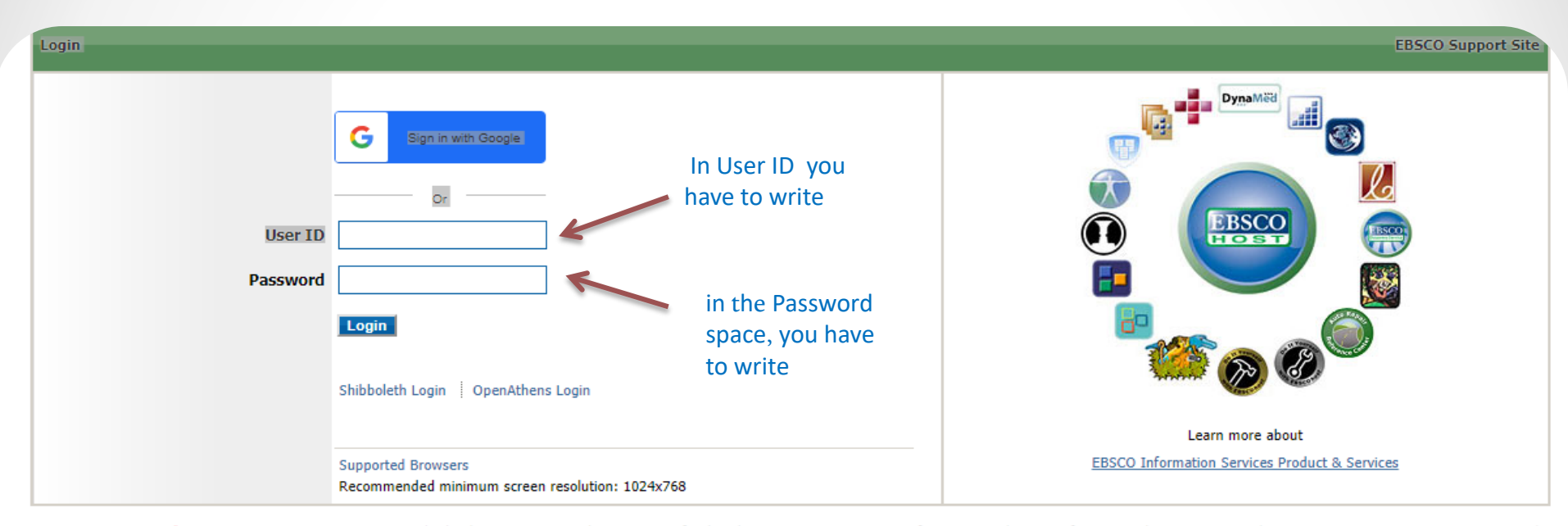

Important User Information: Remote access to EBSCO's databases is permitted to patrons of subscribing institutions accessing from remote locations for personal, non-commercial use. However, remote access to EBSCO's databases from non-subscribing institutions is not allowed if the purpose of the use is for commercial gain through cost reduction or avoidance for a non-subscribing institution.

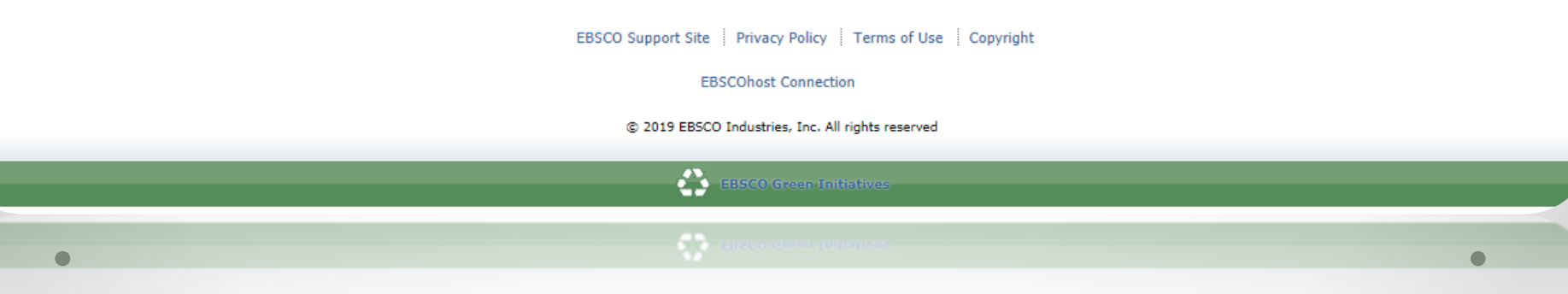

After the first home page of the base is opened to you, you will be able to select the base in which you want to find information about the desired theme or subject.

If you do not know exactly in what journal is that information which you are interested in, then you should sign the icon **"Select / deselect**", and then click on the button **"Continue"** 

| 🛃 Scientific bases   European Unive 🗙 🚺 Choose Databases: EBSCOhost 🗙 🕂                                                                                                    |
|----------------------------------------------------------------------------------------------------|
| ← → C 🔺 Not secure   web.b.ebscohost.com/ehost/search/selectdb?vid=0&sid=f8478a7d-5fca-4839-b329-caac0e697f08%40pdc-v-sessmgr02                                                                                                    |
| Sign In 🚄 Folder Preferences Languages +                                                                                                    |
| Choose Databases<br>To search within a single database, click the database name listed below. To select more than one database<br>to search, check the boxes next to the databases and click <i>Continue</i> .                                                                                                    |
| Continue Select / deselect all MEDLINE MEDLINE MEDLINE MEDLINE MEDLINE Tree hierarchy, subheadings and explosion capabilities to search citations from over 5,400 current biomedical journals.                                                                                                    |
| Health Source: Nursing/Academic Edition This database provides nearly 550 scholarly full text journals focusing on many medical disciplines. Health Source: Nursing/Academic Edition also features the AHFS Consumer Medication Information, which covers 1,300 generic drug patient education sheets with more than 4,700 brand names. In the List Information                                                                          |
| Health Source - Consumer Edition This database is the richest collection of consumer health information available to libraries worldwide, providing information on many health topics including the medical sciences, food sciences and nutrition, childcare, sports medicine and general health. Health Source: Consumer Edition provides access to nearly 80 full text, consumer health magazines. In Title List Reference Information |
| Academic Search Elite Academic institutions worldwide depend on this database as their core resource of scholarly information. Academic Search Elite contains full text for more than 2,100 journals, Nearly 150 journals have PDF images dating back to 1985. Title List in More Information                                                                                                    |

### The box is displayed where we write a topic, subject, book or journal title, or just a word/rubric and click the button to find Search @

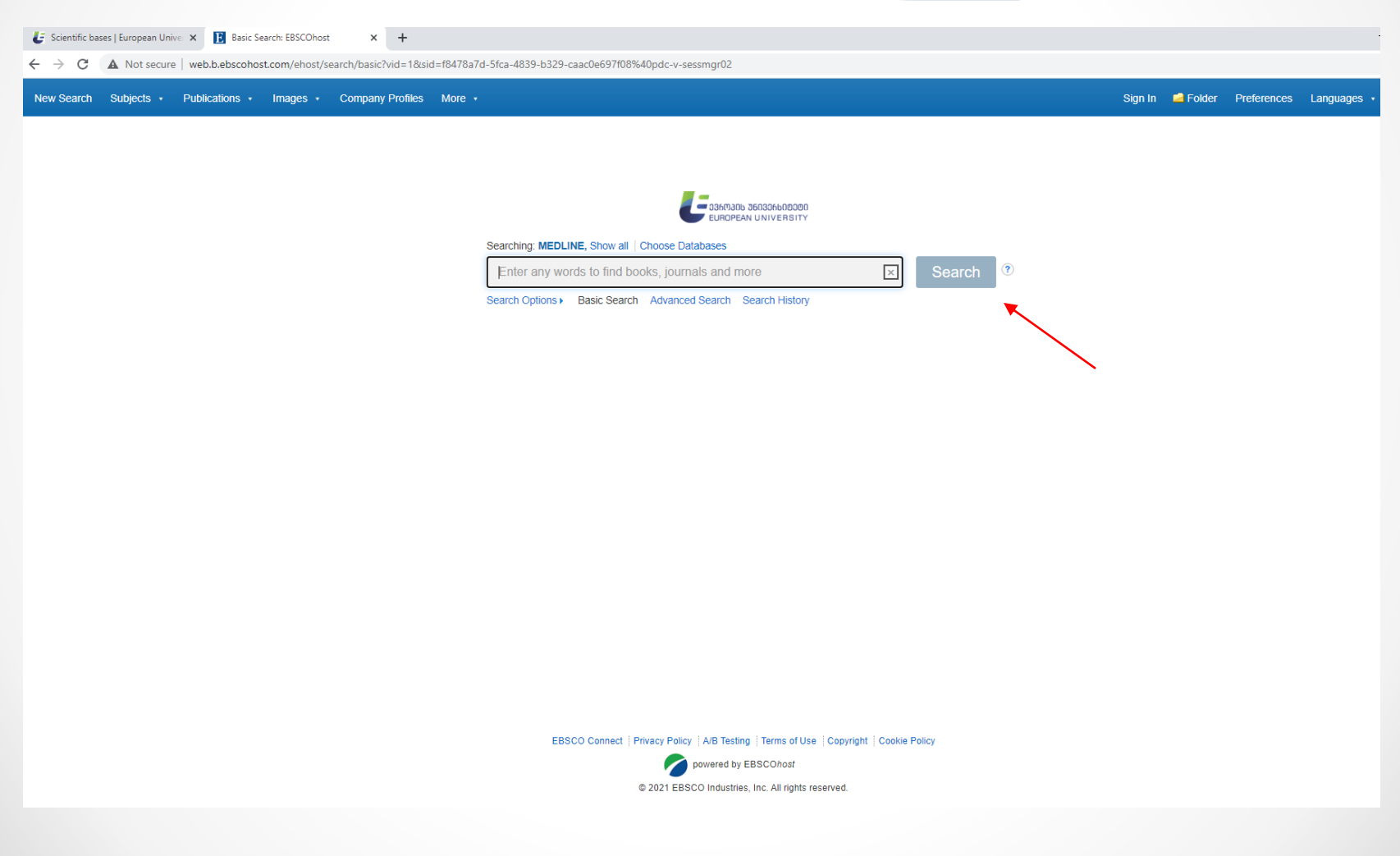

### Then we will see all the books, journals, or articles, offered by the base, which concerns the topic we have searched for.

You can filter them by the filters in the left corner of the web site, which help you choose the desired period of time, type of information, language, etc.

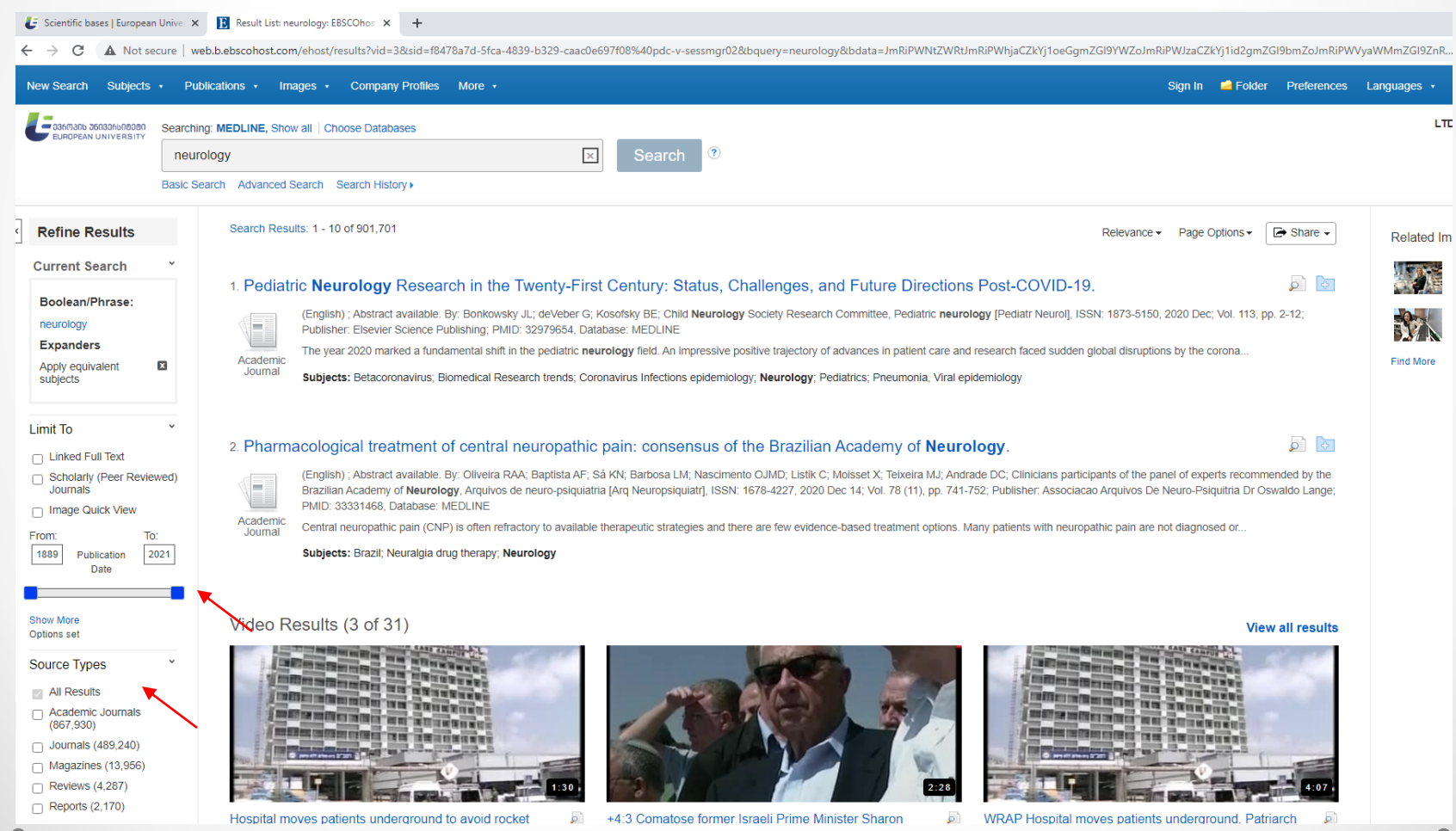

### After you select the desired material, we pay attention to the **PDF Full Text** below so we will be able to freely download the desired texts.

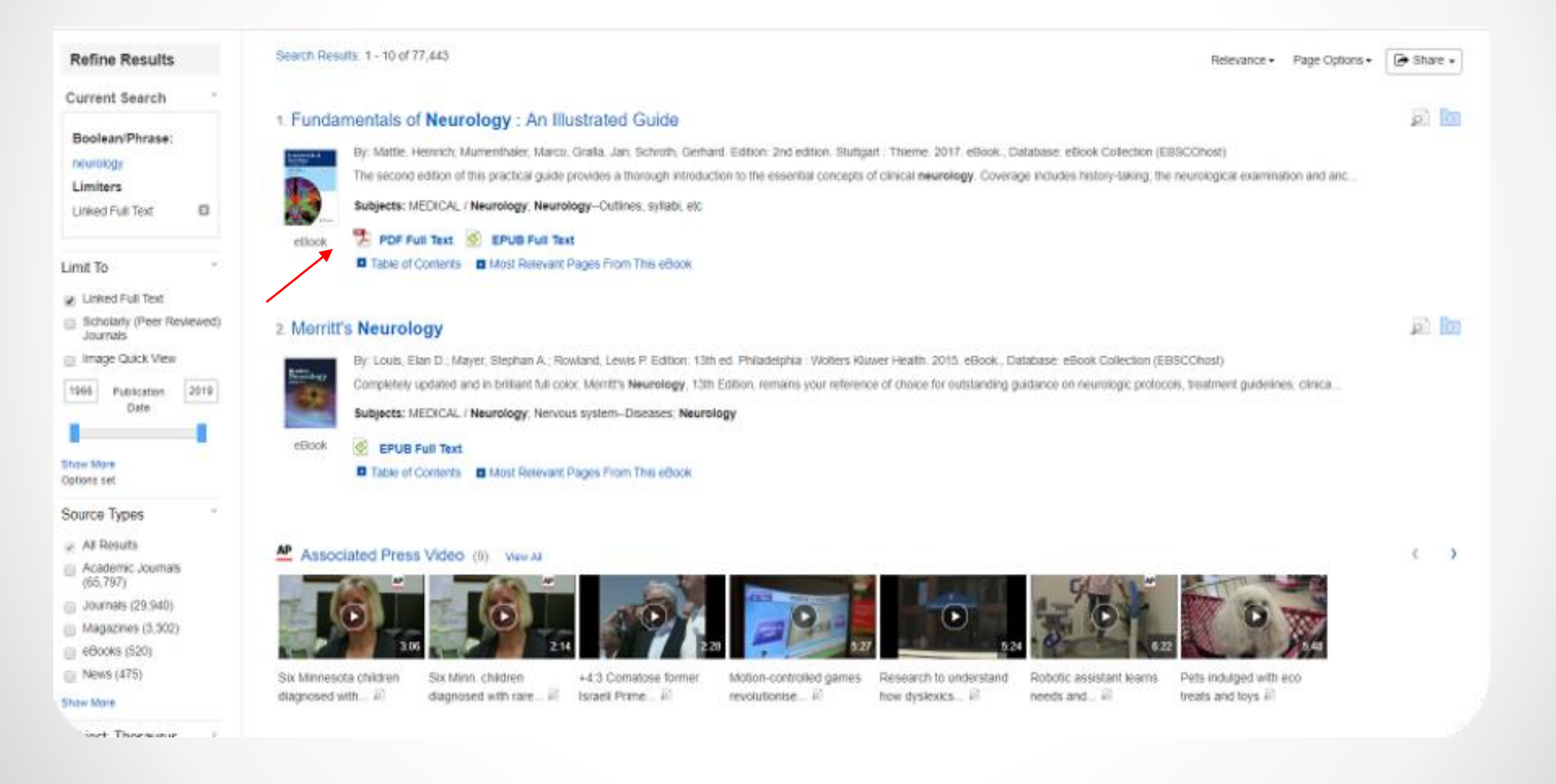

## Through the icon in right corner "**Share**" we can share information to the different platforms

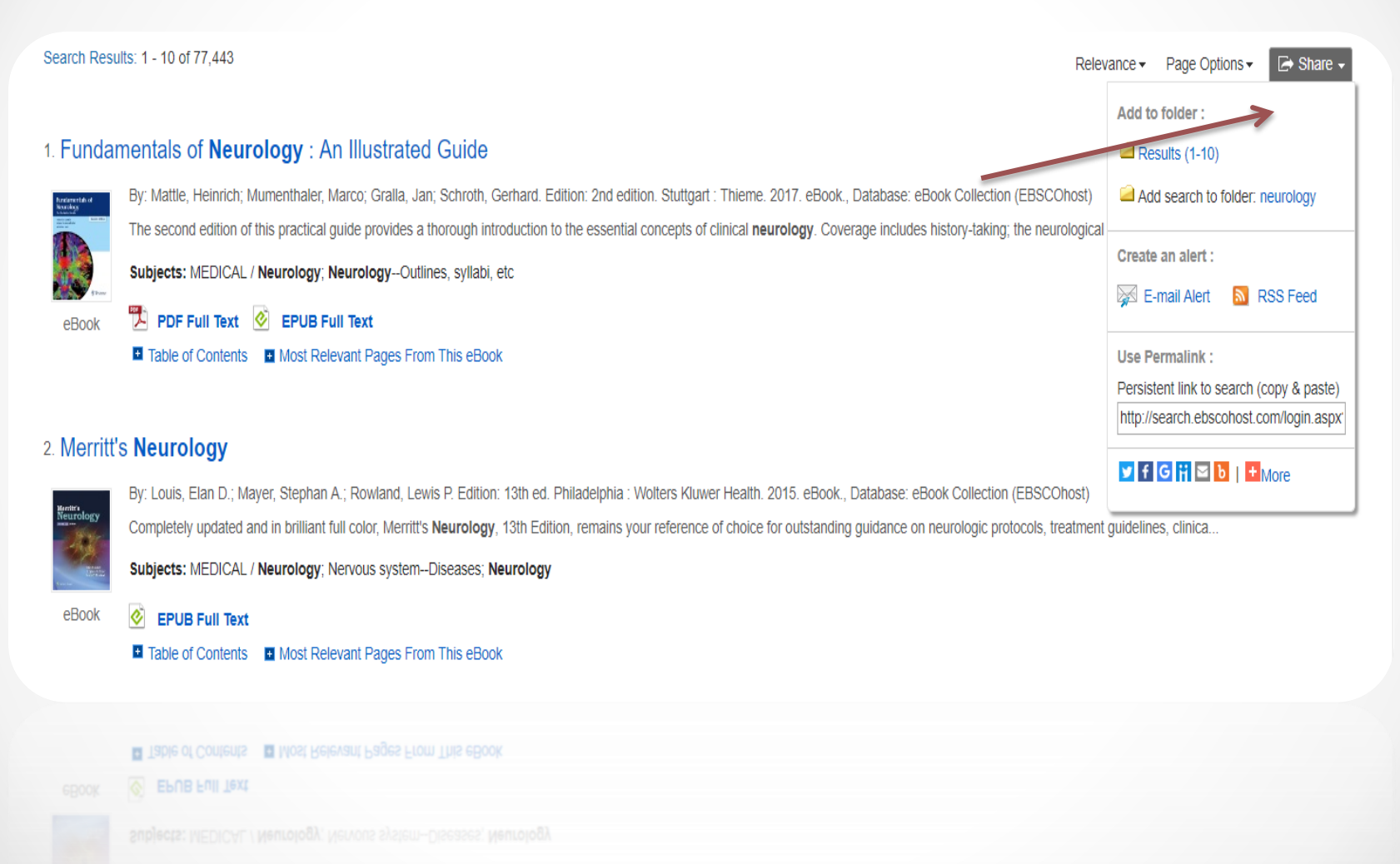

the second dependence of the second second se

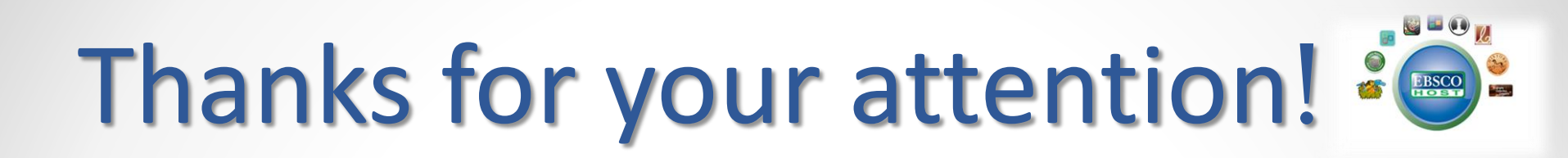

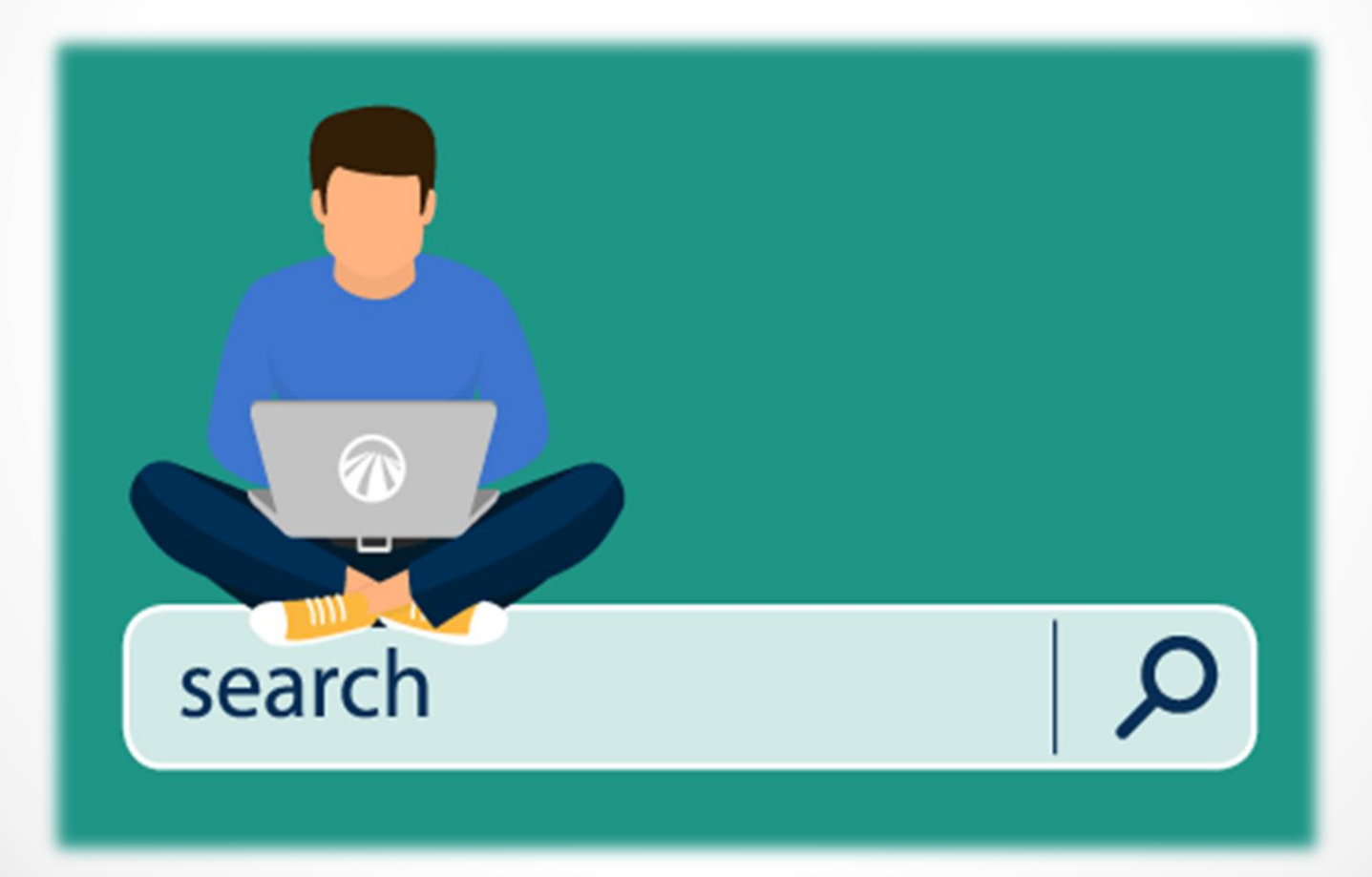